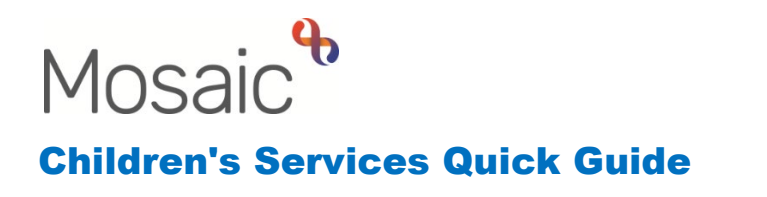

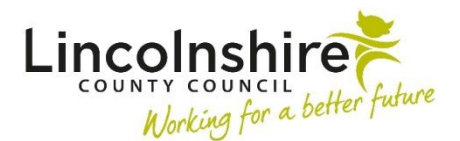

# **Completing a TAC Monitoring Request**

This guide is in two sections which outline the different routes when TAC Monitoring may be required. Please refer to the headings and follow the guide for your scenario.

## **Request for TAC Monitoring from an External Lead Professional**

This workflow will be created by TAC Admin when receiving a Child and Family Assessment from an External Lead Professional. This workflow can be initiated by clicking on **Start** within the **Person summary** screen or from within a **Group summary** screen.

- If the child(ren) is a member of a group, TAC Monitoring should be started from the group summary screen.
- Please do not create a duplicate Group if one already exists that contains one or more of the family members. Additional members can be added to existing Groups by clicking on the Add Add button on the top right of the Family table. DO NOT USE CARERS GROUPS.
- Click on the Start work Start work button on the Current work.

|              | Search:                                                   |
|--------------|-----------------------------------------------------------|
| lame         | <ul> <li>▲ Date of birth</li> <li>♦ Select all</li> </ul> |
| Johnny Smith | 03/09/2020                                                |
| Josie Smith  | 14/06/2015                                                |
| Joy Smith    | 03/10/2022                                                |
|              | First Previous 1 Next Last                                |
|              |                                                           |
|              |                                                           |
|              |                                                           |
|              |                                                           |

• Select child(ren) required, click **Next>>** and then select **EH Early Help Contact**.

- TAC Admin will complete the contact form selecting the **TAC Monitoring (External LP)** in Section 2 the form will change dependent on the option chosen.
- Is this a 'step down' from Social Care? tick No in this instance.

| Service Requested                                |                                                                         |                                                                |
|--------------------------------------------------|-------------------------------------------------------------------------|----------------------------------------------------------------|
| ○ Early Help / F4M Support<br>○ Homeless Support | $\bigcirc$ Future 4 Me Consultation                                     | ○ TAC Monitoring (External LP)                                 |
| A Please                                         | e select service in Radio field                                         |                                                                |
| Is this a 'step down' from Social Car            | e?* 😨                                                                   |                                                                |
| ○ <sub>No</sub>                                  | <ul> <li>Yes - Step down to External LP<br/>(TAC Monitoring)</li> </ul> | Yes - Please open to Early Help to<br>step down to Internal LP |

- Complete the remaining fields as required and add the Next action of **EH Early Help Request and Allocation** assigned to the relevant TAC Admin Virtual Worker. Finish the workstep.
- The External Lead Professional should be added as a Worker relationship to each child's record. If working within a Group, this can be completed using the **Professional relationships** tab. This allows the relationship to be recorded against multiple siblings simultaneously.
- Start the **EH Early Help Request and Allocation**. This will map forward some information from the EH Early Help Contact.
- Section 2 contains a **Record of contacts** section to allow all chasing of the completed Assessment to be recorded.

|      | Record of con       | ntacts  |     |
|------|---------------------|---------|-----|
| Date | Person(s) contacted | Details |     |
|      |                     |         | add |

• Once the Assessment has been received, navigate to Section 4 to record a **Case Status** and **Allocated Team**.

| Case Status*                                  |                                                                                                 |                     |  |
|-----------------------------------------------|-------------------------------------------------------------------------------------------------|---------------------|--|
| ○ Open to Social Care (Early Help<br>Support) | <ul> <li>○ Child and Family Assessment<br/>(Early Help)</li> <li>○ No Further Action</li> </ul> | ○ TAC (Internal LP) |  |
| Manager's Comments / Consultation Disc        | ussion                                                                                          |                     |  |
|                                               |                                                                                                 |                     |  |
| Allocated Team* Please S                      | elect 🗸                                                                                         |                     |  |
| A Please tid                                  | k to approve request                                                                            |                     |  |

- Select Next action of **EH Child and Family Assessment Required**, if on a group you will need to select who the step applies to, click on **Assign To Me** and **Finish** the step.
- Start the EH Child and Family Assessment step and upload the assessment received from the external LP using the *view* documents icon. The correct naming convention EH [name of document] YY/MM/DD should be used.
- There are mandatory fields in the assessment in Section 1 which need to be completed as shown below.

| 1. Child, Family / Carer and M | Network Details                                                                                                    |                               |
|--------------------------------|----------------------------------------------------------------------------------------------------|-------------------------------|
|                                |                                                                                                    | *indicates required field     |
| [                              | Checked and completed by                                                                                             |                               |
| Checked and completed by       | Verified at 01:46PM on 02/08/2023 by Amy Brooke Job title: MDaS Trainer,<br>Organisation: Mosaic System Support Team | e e                           |
| Assessment Type                |                                                                                                    |                               |
| $^{\bigcirc}$ Social Care      | C Early Help                                                                                                    | AC External LP (CFA Uploaded) |

• In Section 9 it is important to identify the correct outcome for each child as this will determine the case status for reporting purposes. Complete the remaining authorisation fields to add your own details.

| Dutcome from Assessment                                                                                                    |                                                                                                    |                                                                     |
|----------------------------------------------------------------------------------------------------|----------------------------------------------------------------------------------------------------|---------------------------------------------------------------------|
| Josie Smith                                                                                                    |                                                                                                    |                                                                     |
| <ul> <li>EH Assessment completed - proceed<br/>to TAC Plan (Internal LP)</li> <li>EH Closed at Assessment - no<br/>further support required</li> </ul> | <ul> <li>EH Reassessment completed<br/>(Internal LP) - TAC already in place</li> <li>EH Reassessment completed<br/>(External LP) - TAC already in place</li> </ul> | EH Assessment uploaded (External<br>LP) - proceed to TAC Monitoring |

- In Section 11, add the Next Action of EH TAC Monitoring External Lead Professional and assign to the locality TAC Admin team to continue recording future TAC Meetings.
   EH TAC Consultant support can also be added here if required.
- There is a mandatory clipboard request of **CS Manager: Please review and authorise**.

This can be found by clicking on the request icon . The mandatory request should be selected and sent to yourself to authorise. Once the workstep has been saved, you should be able to click back onto the request icon, click on the request which is highlighted in red and mark is as **Completed**. **Finish** the step once completed.

### **Request for TAC Monitoring Step down from Social Care**

If the case is open to Social Care and Early Help, the Social Worker can send the Notification CS Early Help Manager: Social Care involvement ended, step down to TAC Monitoring (External LP) to the Senior Early Help worker. This notification can be found within the SC Child and Family Assessment, SC Child and Family Progress Meeting or the SC Review Child Protection Conference. The Senior Early Help worker will add a Decision on Significant Information workstep from their workflow and add a Next Action of EH TAC Monitoring External Lead Professional. This will be received in the locality TAC Admin virtual worker's Current work.

If the case is not open to Early Help, the Social Worker will contact the TAC Admin team to advise them that the case has stepped down to TAC. SC can do this by sending the **CS TAC Admin: Social Care involvement ended, initiate TAC Monitoring (not allocated to EH/F4M)** Notification from the Child and Family Progress Meeting, Child and Family Assessment or Review CP Conference. This notification will need to be acknowledged by the TAC Admin worker. The TAC Admin team will then add an Early Help Contact and follow the process outlined above to progress to an EH Early Help Request and Allocation.

 In Section 2, Service Requested, TAC Monitoring (External LP) should be ticked. Is this a 'step down' from Social Care?, Yes – Step down to External LP (TAC Monitoring) should be selected.

| Service Requested                              |                                                    |                                                               |
|------------------------------------------------|----------------------------------------------------|---------------------------------------------------------------|
| ○Early Help / F4M Support<br>○Homeless Support | $\bigcirc$ Future 4 Me Consultation                | TAC Monitoring (External LP)                                  |
| Is this a 'step down' from Social Car          | e? 🖓                                               |                                                               |
| ONO                                            | Yes - Step down to External LP<br>(TAC Monitoring) | ○ Yes - Please open to Early Help to step down to Internal LP |

• If an Assessment has already been completed by Social Care or Early Help and does not need uploading by TAC Admin, the next action from this workstep will be **EH TAC Monitoring External Lead Professional.** 

#### Change of Lead Professional from External to Internal

If the Lead Professional changes from External to Internal, a Next Action of **EH Decision on Significant Information** needs to be added to the final EH TAC Monitoring External Lead Professional workstep that is completed.

- In Section 1, the Case Status will be prepopulated do not amend
- What has triggered this decision? Tick Transfer TAC (Internal / External)
- **Please add further detail** record here that you have been notified of a change in Lead Professional and any other information that will be useful to the person receiving this workstep
- Use the clipboard Request **Required CS Manager: Please review and authorise**. Send this to the Senior Early Help worker
- Senior Early Help worker will receive the request, screen and update the workstep
- They will then add a Next Action of **EH TAC Plan and Review** assigned to the new Lead Professional
- Senior Early Help worker will update the Lead Professional role for the child(ren)

## Request for EH Support (from External LP)

If the External Lead Professional requests Early Help Support then TAC Admin will add a Next Action of **EH Decision on Significant Information** step from the **EH TAC Monitoring External Lead Professional.** Tick **Send Immediately** to access the step now.

• In section 1, tick the options outlined below and complete the *Please add further detail* field to record the concerns raised.

| Case Status                                     |                                                                                            |                                                                                                    |
|-------------------------------------------------|--------------------------------------------------------------------------------------------|----------------------------------------------------------------------------------------------------|
| Open to Social Care (Early Help<br>Support)     | <ul> <li>Child and Family Assessment<br/>(Early Help)</li> </ul>                           | ○ TAC (Internal LP)                                                                                            |
| TAC (External LP)                               |                                                                                            |                                                                                                    |
| What has triggered this decision?*              |                                                                                            |                                                                                                    |
| $\odot$ Transfer TAC (Internal / External)      | O Transfer EH work steps to another team                                                   | Escalation to Social Care - amend<br>case status                                                               |
| ○ Youth Homeless Intervention required          | External LP requesting Early Help<br>Support                                               | External LP requesting Future 4 Me<br>Support                                                                  |
| ○ Internal LP requesting Future 4 Me<br>Support | ○ Step down from Social Care to TAC<br>(Internal LP) - send TAC Plan and<br>Review to self | <ul> <li>Step down from Social Care to TAC<br/>(External LP) - send TAC<br/>Monitoring to TAC Admin</li> </ul> |
| ○ Add Case Status (Set up only)                 |                                                                                            |                                                                                                    |
| Request ha                                      | as been sent to Front Door for screening                                                   |                                                                                                    |
| Significant Information                         |                                                                                            |                                                                                                    |
| Please add further detail*                      |                                                                                            |                                                                                                    |
|                                                 |                                                                                            |                                                                                                    |
|                                                 |                                                                                            |                                                                                                    |
|                                                 |                                                                                            |                                                                                                    |

• Send the clipboard request CS Front Door: Please screen contact.

| Required CS Manager: Please review and           CS F4M: Please screen contact           CS Front Door: Please screen contact           CS Notification of allocation           CS Notification of Youth Homeless Reque           CS Please action           CS TAC Admin: Please transfer TAC to Ext                    | Assigned to<br>d authorise                                                                                                    |
|----------------------------------------------------------------------------------------------------|----------------------------------------------------------------------------------------------------|
| <ul> <li>Required CS Manager: Please review and</li> <li>CS F4M: Please screen contact</li> <li>CS Front Door: Please screen contact</li> <li>CS Notification of allocation</li> <li>CS Notification of Youth Homeless Reque</li> <li>CS Please action</li> <li>CS TAC Admin: Please transfer TAC to Extended</li> </ul> | authorise                                                                                                    |
| <ul> <li>CS F4M: Please screen contact</li> <li>CS Front Door: Please screen contact</li> <li>CS Notification of allocation</li> <li>CS Notification of Youth Homeless Reque</li> <li>CS Please action</li> <li>CS TAC Admin: Please transfer TAC to Extended</li> </ul>                                                 | E<br>D<br>st D                                                                                                    |
| <ul> <li>CS Front Door: Please screen contact</li> <li>CS Notification of allocation</li> <li>CS Notification of Youth Homeless Reque</li> <li>CS Please action</li> <li>CS TAC Admin: Please transfer TAC to Extended</li> </ul>                                                                                        | t C                                                                                                    |
| <ul> <li>CS Notification of allocation</li> <li>CS Notification of Youth Homeless Reque</li> <li>CS Please action</li> <li>CS TAC Admin: Please transfer TAC to Extension</li> </ul>                                                                                                    | st D                                                                                                    |
| <ul> <li>CS Notification of Youth Homeless Reque</li> <li>CS Please action</li> <li>CS TAC Admin: Please transfer TAC to Ext</li> </ul>                                                                                                    | st 🗓                                                                                                    |
| O       CS Please action         O       CS TAC Admin: Please transfer TAC to Ext                                                                                                    | <u> </u>                                                                                                    |
| O CS TAC Admin: Please transfer TAC to Ext                                                                                                    | E Contractor de la contractor de la contra |
|                                                                                                    | ernal LP 🔋                                                                                                    |
| Note                                                                                                    |                                                                                                    |
|                                                                                                    |                                                                                                    |
|                                                                                                    |                                                                                                    |
|                                                                                                    |                                                                                                    |

• Front Door will screen the request and will progress it to either Early Help, Future for Me or add a NFA Next Action to decline the request.